## SpringerLink

| Springer Link                                                                                                    |                                                                       |                                                                     | grap Log in · Ligish · Academic                 |
|----------------------------------------------------------------------------------------------------|-----------------------------------------------------------------------|---------------------------------------------------------------------|-------------------------------------------------|
| Search                                                                                                    |                                                                       | Q #                                                                 |                                                 |
| Home • Contact Us                                                                                                    |                                                                       |                                                                     | Access old SpringerLink                         |
| Browse by discipline<br>Biomedical Sciences<br>Business & Management<br>Chemistry<br>Computer Science<br>Earth Sciences and Geography<br>Economics<br>Education & Language<br>Energy<br>Engineering | Providing researcher<br>of scientific docume<br>series, protocols and | ers with ac<br>ents from j<br>d reference<br>New book<br>are availa | cess to millions<br>ournals, books,<br>e works. |

#### » Law

» Life Sciences

What's being read within your organisation

**Recent** Activity

## SpringerLink

## Download speed gets faster !

| 🖄 Spri | ingerLink                                      |                                                              |                                                        |                                    |                                    |
|--------|------------------------------------------------|--------------------------------------------------------------|--------------------------------------------------------|------------------------------------|------------------------------------|
|        | Avg. Page Load Time (sec)                      | Pageviews                                                    | Page Load Sample                                       | Bounce Rate                        | % Exit                             |
|        | <b>10.04</b><br>Site Avg: <b>10.04</b> (0.00%) | <b>51,261,199</b><br>% of Total: <b>100.00%</b> (51,261,199) | <b>275,878</b><br>% of Total: <b>100.00%</b> (275,878) | 61.38%<br>Site Avg: 61.38% (0.00%) | 41.54%<br>Site Avg: 41.54% (0.00%) |

Average page load time

| 🙆 S | Springer Link             |                               |                             |                          |                          |  |  |
|-----|---------------------------|-------------------------------|-----------------------------|--------------------------|--------------------------|--|--|
|     | Avg. Page Load Time (sec) | Pageviews                     | Page Load Sample            | Bounce Rate              | % Exit                   |  |  |
|     | 5.15                      | 309,919                       | 1,653                       | 58.90%                   | 50.83%                   |  |  |
|     | Site Avg: 5.15 (0.00%)    | % of Total: 100.00% (309,919) | % of Total: 100.00% (1,653) | Site Avg: 58.90% (0.00%) | Site Avg: 50.83% (0.00%) |  |  |

Average page load time

## New Features on SpringerLink Platform

## Search keywords auto-suggestion (based on Google keywords data)

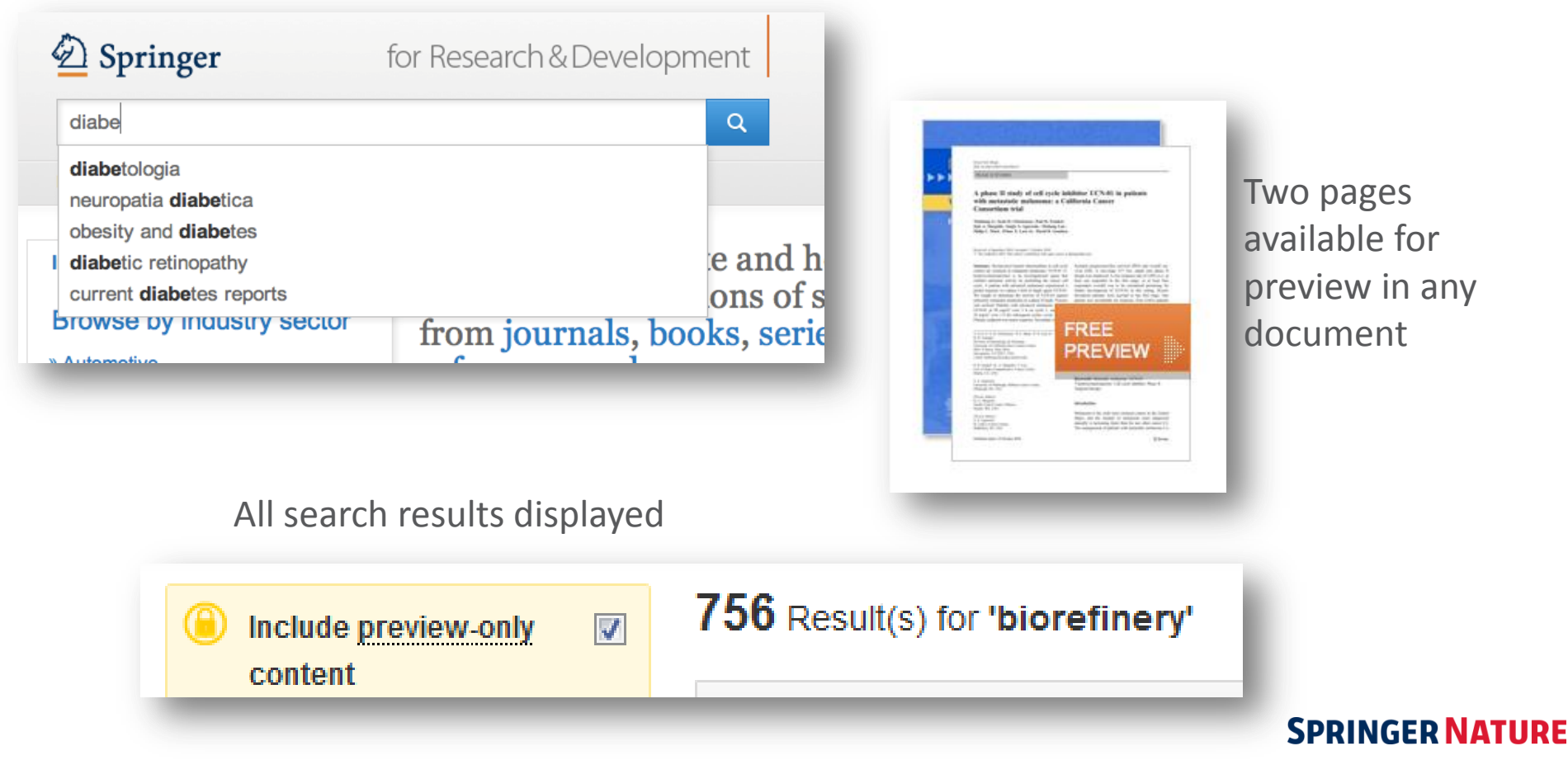

## New Features on SpringerLink Platform

### Direct link to HTML section

#### Within this Article:

- » Introduction
- » Patients and methods
- » Results
- » Discussion
- » References

## Results

### **Patient characteristics**

Between 11/04/2003 and 12/13/2004, sevent seen in this initial cohort. Table <u>1</u> summarizes

Table 1 Baseline demographics and clinical char

#### **Baseline characteristics**

Patients evaluable/enrolled

Gender: Female %

## Improved HTML

European Biophysics Journal with Biophysics Letters © The Author(s) 2012 10.1007/s00249-012-0820-x

Review

#### Validation of macro

#### Michal Hammel<sup>1</sup> 🖂

(1) Lawrence Berkeley National Laboratory,

#### Michal Hammel Email: <u>mhammel@lbl.gov</u>

Received: 4 March 2012 Revised: 22 April

#### Abstract

The dynamics of macromolecular conforma nuclear magnetic resonance (NMR), strive dynamic molecular machines. This review a combine solution-scattering data with highmethods used to calculate theoretical SAX minimal ensemble search (MES), enhance computational techniques used for conform detail, the knowledge gained from ensembl X-ray crystallography, NMR, and comput

Keywords Small-angle X-ray scattering (

Special Issue: Scattering techniques in biol-

## Deringer

for Research & Deve

Search

Home · Contact Us

European Biophysics Journal with Biophysics Letters © The Author(s) 2012 10.1007/s00249-012-0820-x

#### Review

#### Validation of macromolecular flexib solution by small-angle X-ray scatte (SAXS)

Michal Hammel<sup>1</sup>

(1) Lawrence Berkeley National Laboratory, Physical Biosciences Division, Berkeley,

Michal Hammel Email: mhammel@lbl.gov

> Received: 4 March 2012 Revised: 22 April 2012 Accepted: 5 May 2012 Published online: 26 May 2012

#### Abstract

The dynamics of macromolecular conformations are critical to the action of cellular scattering studies, in combination with macromolecular X-ray crystallography (MX) resonance (MMR), strive to determine complete and accurate states of macromole insights describing allosteric mechanisms, supramolecular complexes, and dynam This review addresses theoretical and practical concepts, concerns, and considera techniques in conjunction with computational methods to productively combine sol high-resolution structures. I discuss the principal means of direct identification of n from SAXS data followed by critical concerns about the methods used to calculate from high-resolution structures. The SAXS profile is a direct interrogation of the the and techniques such as, for example, minimal ensemble search (MES), enhance i experiments by describing the SAXS profiles as population-weighted thermodynam recent developments in computational techniques used for conformational asampline techniques provide a basis for assessing the level of the flexibility within a sample. approaches sacrifice atomic detail, the knowledge gained from ensemble analysis developing hypotheses and quiding biochemical experiments. Examples of the use

## SpringerLink Platform Supports Reading on Mobile Devices

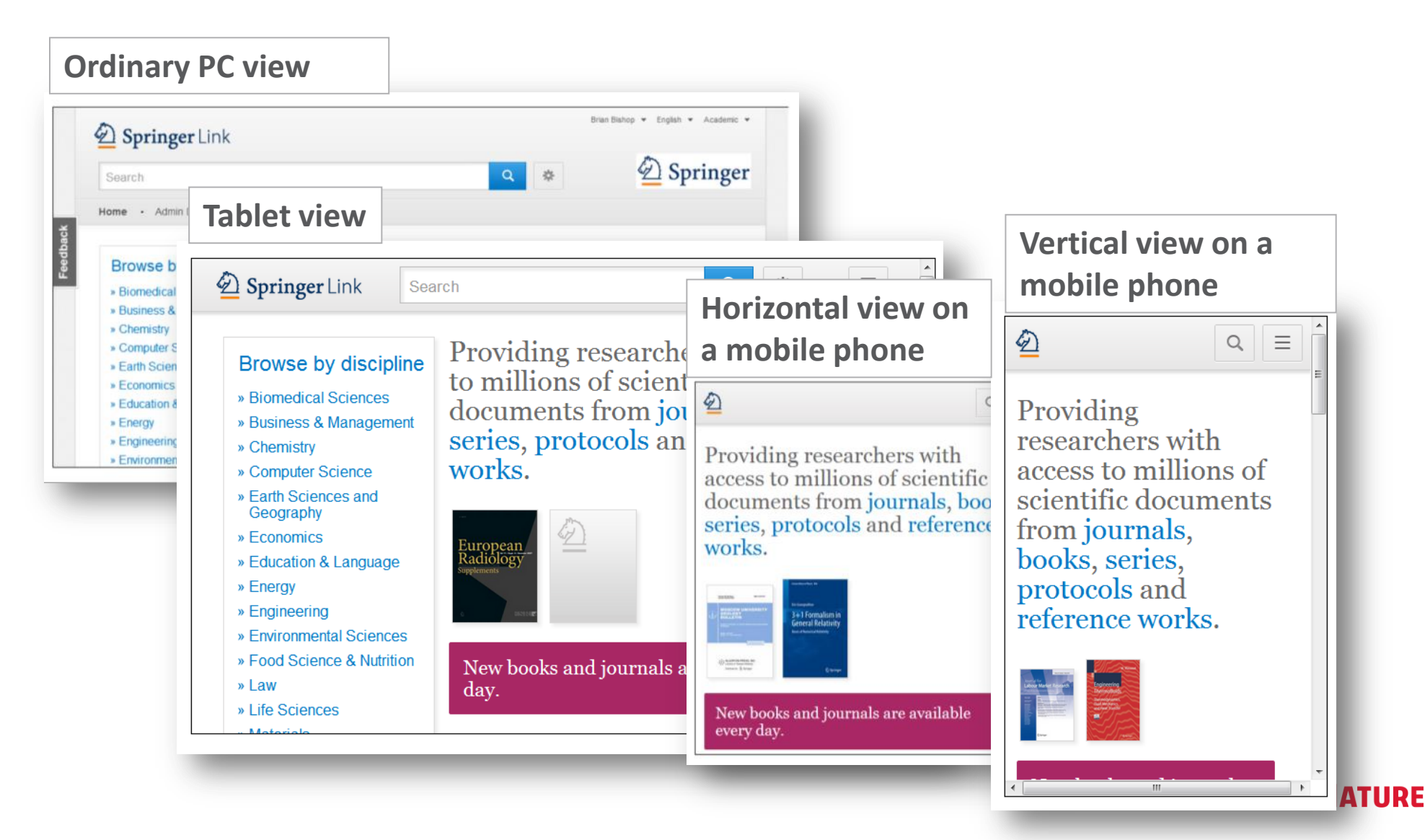

## SpringerLink Platform Supports Reading on Mobile Devices

## SpringerLink App

#### Download for Free

While on the go or away from your desk, tap into SpringerLink to access one of the largest collections of scientific information.

SpringerLink is a publication database containing articles and chapters from over 2,500 peerreviewed journals and over tens of thousands of books – in total, over 6 million documents spanning every area of science, technology and medicine. The SpringerLink app puts this entire collection at your fingertips.

- » iTunes ⊠
- » Google Play ⊠

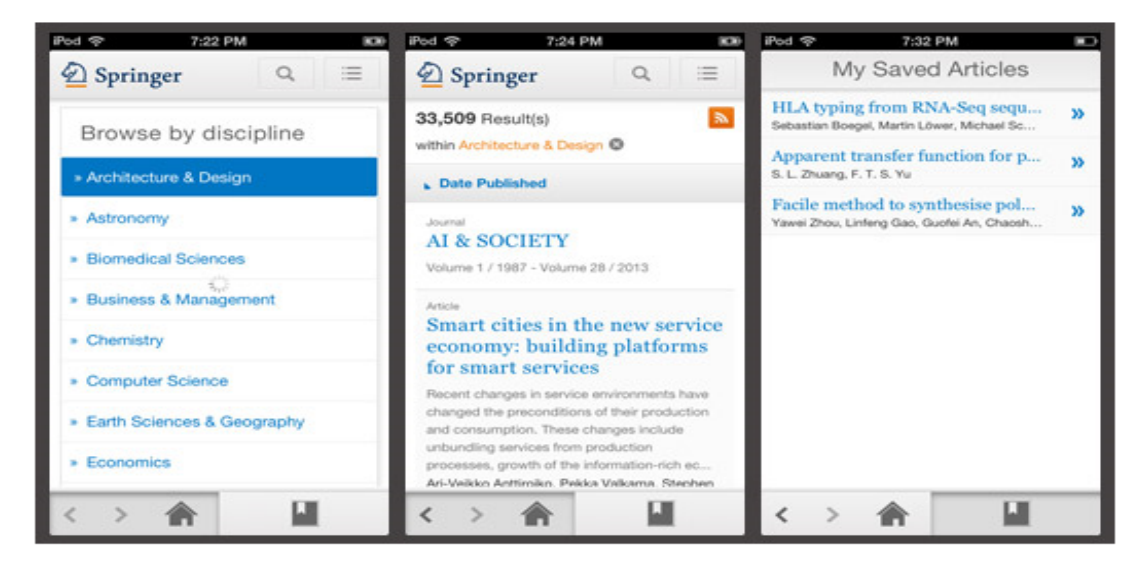

Download SpringerLink App for free at: <u>www.springer.com</u>

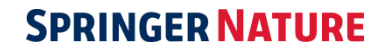

t.. Top

Search Function on SpringerLink Platform

- Simple Search
- Advanced Search
- Search Results Display & Authorization Recognition
- Results Clustering
- Open Access

## SpringerLink Platform—Simple Search

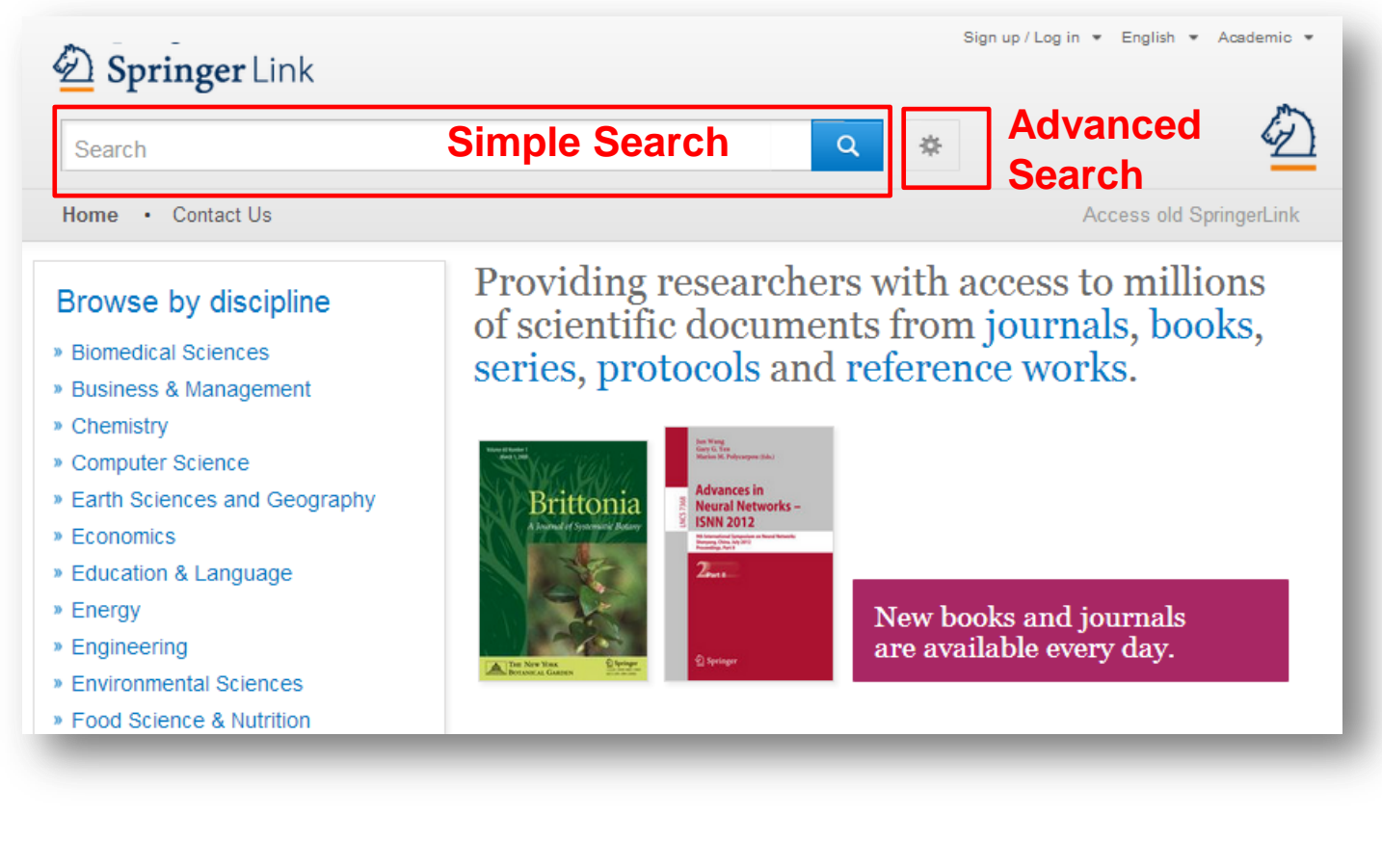

### Search:

- Most users find content through a simple search box
- The homepage also provides an advanced search function and search help

## SpringerLink Platform—Advanced Search

| Springer Link                          |                                 |        |
|----------------------------------------|---------------------------------|--------|
| Search                                 |                                 | ۹ 🛠    |
| Home • Contact Us                      |                                 |        |
| Advanced Search                        |                                 |        |
| Find Resources                         |                                 |        |
| with all of the words                  |                                 |        |
| with the exact phrase                  |                                 |        |
| with at least one of the words         |                                 |        |
| without the words                      |                                 |        |
| where the title contains               |                                 |        |
| e.g., "Cassini at Satum" or Satum      |                                 |        |
| where the author / editor is           |                                 |        |
| e.g., "H.G.Kennedy" or Elvis Morrison  |                                 |        |
| Show documents published between v and |                                 |        |
| Include preview-only content           | Set to search wit               | :hin   |
| ▶ Search                               | resources your organization has | access |

Users can further narrow their search by using the advanced search option

- Keyword
- Phrase
- Title
- Author/Editor Name
- Year of Publication

## Introduction to SpringerLink Homepage

#### Browse Sign up / Log in 💌 English 💌 Academic 💌 Description Springer Link Search Home Contact Us Access old SpringerLink Providing researchers with access to millions Browse by discipline of scientific documents from journals, books. » Biomedical Sciences series, protocols and reference works. » Business & Management » Chemistry » Computer Science » Earth Sciences and Geography » Economics » Education & Language New books and journals » Energy are available every day. » Engineering » Environmental Sciences » Food Science & Nutrition » Law **Recent** Activity » Life Sciences » Materials What's being read within your organisation » Mathematics Abstrac 1 min ago » Social Sciences haft für Kardiologie- Herz- und » Medicine 012 in Mannheim. » Statistics » Physics » Psychology 10 mins ago » Public Health of disease progression Browse 5,865,452 resources » Social Sciences mber 2012 » Statistics Articles 4.369.366 30 mins add es DC-1 in the cis-1.2-1 194 347 Chapters Reference Work Entries 272.147 29.592 Protocols

#### **Browse:**

Browsing function is classified by discipline in the box on the left side of the page

When you click on a discipline, you will be taken to a new page of that discipline

You may also browse by content type

You can find detailed content types under the discipline navigation box:

(Journal) Articles

**Reference Work Entries** 

(Book) Chapters SPRINGER NATURE Protocols

## SpringerLink Platform—Search Results Display

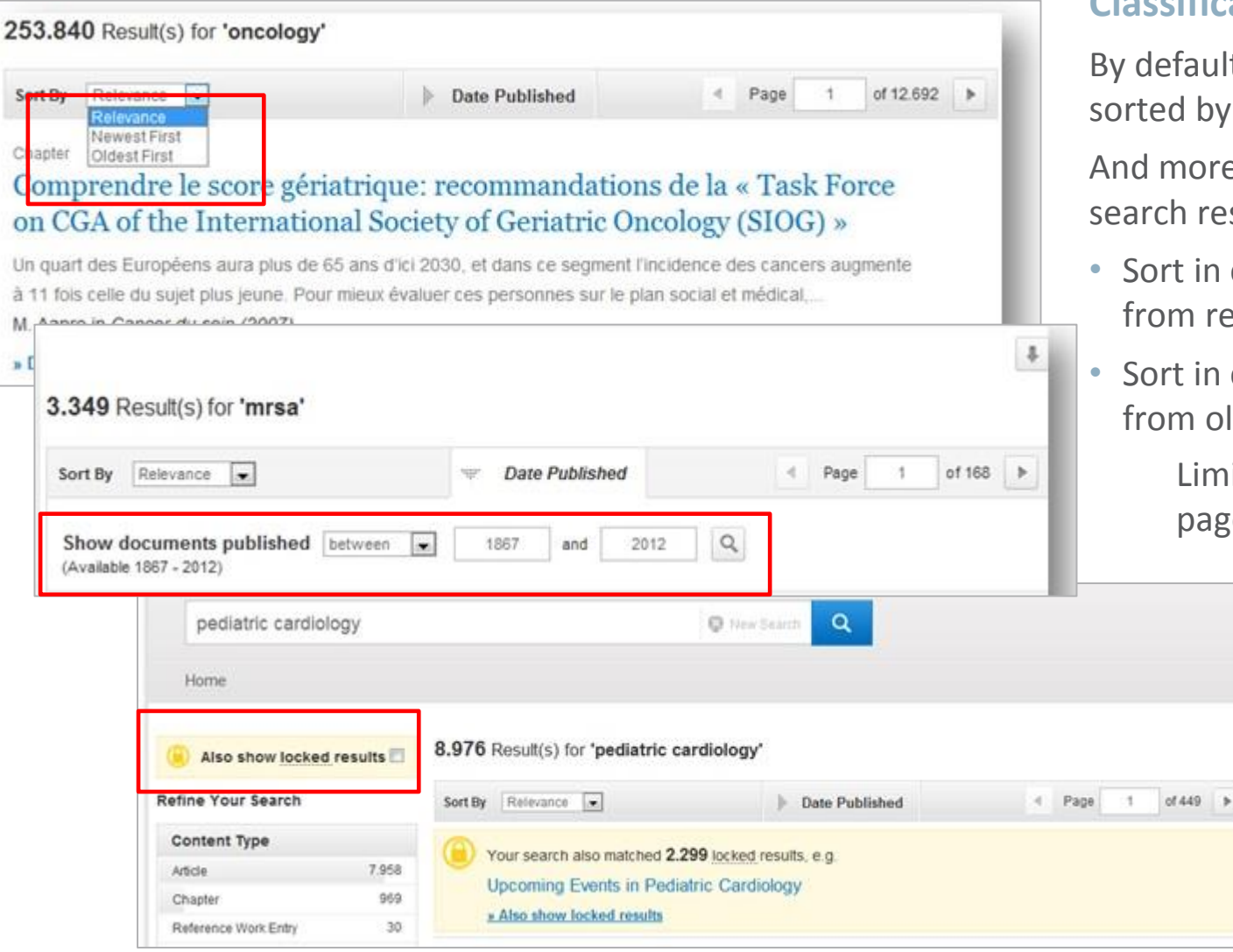

### **Classification:**

By default, search results are sorted by their relevance

And more sorting options for search results:

- Sort in chronological order, from recent to older results
- Sort in chronological order, from older to recent results

Limit publication year and page numbers

By default, search results in all available resources on the platform are displayed

Uncheck the yellow box to display only the search results within the scope of authorization **SPRINGER NATURE** 

## SpringerLink Platform—Results Clustering

| D Springer                                                                     | Link                           |                                                                                                    |                                                                                                    | Sign up / Log in 👻 English 👻 Academic                                    |  |  |
|--------------------------------------------------------------------------------|--------------------------------|----------------------------------------------------------------------------------------------------|----------------------------------------------------------------------------------------------------|--------------------------------------------------------------------------|--|--|
| biorefinery techno                                                             | ologies a                      | and products                                                                                                    | New Search Q                                                                                                    | ET.                                                                      |  |  |
| Home • Contact U                                                               | ls                             |                                                                                                    |                                                                                                    | Access old SpringerLink                                                  |  |  |
| Include preview-or<br>content                                                  | nly 🔽                          | 612 Result(s) for 'biorefinery techr                                                                                                    | nologies and products'                                                                                                    |                                                                          |  |  |
| Refine Your Search                                                             |                                | Sort By Relevance                                                                                                    | Date Published                                                                                                    |                                                                          |  |  |
| Content Type Article Chapter Reference Work Entry Protocol Discipline          | 405<br>200<br>4<br>3           | Article<br>Biorefinery: an Efficient Wa<br>Chemical Industry—a Speci<br>Biorefinery (ICB 07) and th<br>Separation Science and Tec<br>Tianwei Tan, Jian-He Xu in Applied Biod<br>» Download PDF (63 KB) » View Article                                             | ay to Sustainable De<br>ial Issue for Interna<br>ae 5th International<br>chnology (ICSST200<br>chemistry and Biotechnology ( | evelopment of<br>ational Conference on<br>Conference on<br>07)<br>(2010) |  |  |
| Chemistry<br>Life Solences<br>Englneering<br>Environmental Solences<br>Energy  | 272<br>248<br>150<br>106<br>70 | Chapter<br>Integrated Forest Biorefinery<br>Biorefining is an exciting concept for the pulp and paper industry, however in many ways, the indust<br>has been considering its implementation for decades (Wising and Stuart 2008). There have been<br>many example |                                                                                                    |                                                                          |  |  |
| Subdiscipline<br>Blotechnology                                                 | see all<br>222                 | Pratima Bajpai in <i>Biotechnology for Pulp</i><br>» Download PDF (885 KB) » View Chapter                                                                                                    | o and Paper Processing (2012                                                                                                 | 2)                                                                       |  |  |
| Blochemistry<br>Blochemistry & Blophysics<br>Energy Technology<br>Microbiology | 126<br>126<br>108<br>98        | Chapter<br><b>Biorefinery</b><br>A biorefinery is a facility that integrates biomass conversion processes and equipment to produce fuels,<br>power, and value-added chemicals from biomass. The biorefinery concept is analogous to today's                       |                                                                                                    |                                                                          |  |  |
| Published In<br>Applied Blochemistry and                                       | see all                        | arude oil<br>Biorefineries (2010)                                                                                                    |                                                                                                    |                                                                          |  |  |
| Biomass Conversion and<br>Biorefinery                                          | 54                             | » Download PDF (570 KB)                                                                                                    |                                                                                                    |                                                                          |  |  |
| Applied Microbiology and<br>Biotechnology                                      | 51                             | Synthesis of an integrated h                                                                                                    | biorefinery via the C                                                                                                    | C–H–O ternary                                                            |  |  |
| BloEnergy Research<br>Journal of Industrial<br>Microbiology & Blotechnology    | 25<br>24                       | An integrated biorefinery is designed to I                                                                                                    | handle a wide variety ) and                                                                                                  | I can produce a broad range of                                           |  |  |
|                                                                                |                                | products (e.g. biofuel biochemicals etc                                                                                                    | <ul> <li>via multiple conversion pat</li> </ul>                                                                              | thways and technologies                                                  |  |  |

## **Clustering options:**

Clustering options are available on the left side of the page to help you refine your search

Clustering options include:

- Content Type
- Discipline
- Subdiscipline
- Published in...
- Author
- Language

## Search Results Page

| p         | ediatric cardiology                   |         | S New Search                                       | Sear   |  |  |  |
|-----------|---------------------------------------|---------|----------------------------------------------------|--------|--|--|--|
| Hor       | ne                                    |         |                                                    |        |  |  |  |
| ) II<br>c | nclude <u>preview-only</u><br>content |         | 8.976 Result(s) for 'pediatric cardiology'         | You    |  |  |  |
| Refine    | Your Search                           |         | Sort By Relevance                                  | resu   |  |  |  |
| Conte     | ent Type                              |         | A Your coarab also matched 2 200 looked results or |        |  |  |  |
| Article   |                                       | 7.958   | Hearing Events in Dedictric Condicionary           | the    |  |  |  |
| Chapte    | er                                    | 969     | Upcoming Events in Pediatric Cardiology            |        |  |  |  |
| Refere    | ence Work Entry                       | 30      | » Also show locked results                         |        |  |  |  |
| Protoc    | ol                                    | 1       | Article                                            |        |  |  |  |
| Book      |                                       | 1       | Pediatric cardiology reviewer acknowledgments      |        |  |  |  |
| Journa    | al                                    | 1       | Pediatric Cardiology (1992)                        | By d   |  |  |  |
| Disci     | pline                                 | see all | » Download PDF (85 KB)                             | bod    |  |  |  |
| Medici    | ne                                    | 8.184   | A di sta                                           | be a   |  |  |  |
| Biome     | dical Sciences                        | 568     | Pediatric cardiology reviewer acknowledgments      |        |  |  |  |
| Life Sc   | ciences                               | 98      |                                                    |        |  |  |  |
| Chemi     | istry                                 | 79      |                                                    |        |  |  |  |
| Engine    | eering                                | 77      | » Download PDF (57 KB)                             |        |  |  |  |
| Subd      | iscipline                             | see all | Article                                            | Uncl   |  |  |  |
| Cardio    | logy & Angiology                      | 4.939   | Upcoming Events in Pediatric Cardiology            | only   |  |  |  |
| Surger    | ry                                    | 2.956   | Pediatric Interventional Cardiology Symposium-AICS | Only   |  |  |  |
| Pediat    | rics                                  | 2.314   | Pediatric Cardiology (2011)                        | resu   |  |  |  |
| Interna   | al Medicine                           | 1.867   | » Download PDF (58 KB) » View Article              | auth   |  |  |  |
|           |                                       |         |                                                    | ∎ dut∩ |  |  |  |

### Search results:

You can find the list of search results at the bottom right of the page

By default, all search results will be displayed

Uncheck the yellow box, if you only want to see the search results within the scope of authorization

## Search Results Page

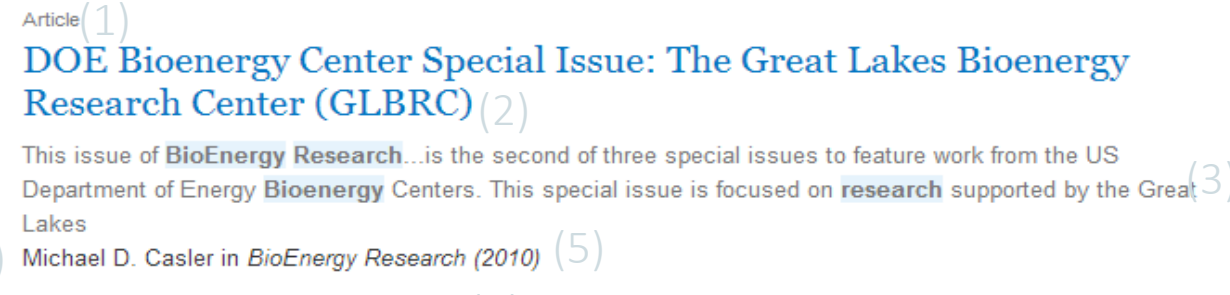

» Download PDF (60 KB) » View Article

#### Article

## The DOE BioEnergy Science Center—a U.S. Department of Energy Bioenergy Research Center

The **BioEnergy** Science Center, a nationally and internationally peer ... as a U.S. Department of Energy **Bioenergy Research** Center. This Oak Ridge National Laboratory-led ... for its significant contributions in th... Russ Miller, Martin Keller in *In Vitro Cellular & Developmental Biology - Plant (2009)* 

» Download PDF (308 KB) » View Article

Article

#### The US Department of Energy Great Lakes Bioenergy Research Center: Midwestern Biomass as a Resource for Renewable Fuels

The Great Lakes **Bioenergy Research** Center is one of three **Bioenergy Research** Centers establish by the US Department of ... of liquid fuels derived from biomass. The **research** is focused on converting plant biomass...

Steven Slater, Kenneth Keegstra, Timothy J. Donohue in BioEnergy Research (2010)

» Download PDF (87 KB) » View Article

# List structure on the search results page:

- 1. Content type
- 2. Content title
- 3. Content description
- 4. Author of listed content
- 5. Published from where, and in which product form
- 6. Download full PDF, or browse in HTML format

## Introduction to SpringerLink Homepage

## **Search Results Page**

| D Springer Lin                                        | nk      |                                                                                                    |                         | Sign up / Log in 		 English 		 Academic |  |  |
|-------------------------------------------------------|---------|----------------------------------------------------------------------------------------------------|-------------------------|-----------------------------------------|--|--|
| biorefinery technolog                                 | gies a  | and products Sear                                                                                                    | n Q 🔅                   | (Z)                                     |  |  |
| Home • Contact Us                                     |         |                                                                                                    |                         | Access old SpringerLink                 |  |  |
| Include preview-only content                          |         | 612 Result(s) for 'biorefinery technologie                                                                                | s and products'         | *                                       |  |  |
| Refine Your Search                                    |         | Sort By Relevance                                                                                                    | Date Published          |                                         |  |  |
| Content Type                                          |         | Biorefinery: an Efficient Way to                                                                                          | Sustainable De          | velopment of                            |  |  |
| Article                                               | 405     | Chemical Industry—a Special Is                                                                                            | sue for Interna         | tional Conference on                    |  |  |
| Chapter                                               | 200     | Biorefinery (ICB 07) and the 5th                                                                                          | 1 International         | Conference on                           |  |  |
| Reference Work Entry                                  | 4       | Separation Science and Technology (ICSST2007)<br>Tianwei Tan, Jian-He Xu in Applied Biochemistry and Biotechnology (2010) |                         |                                         |  |  |
| Protocol                                              | 3       |                                                                                                    |                         |                                         |  |  |
| Discipline s                                          | ee all  | <ul> <li>» Download PDF (83 KB) » View Article</li> <li>Chapter</li> <li>Integrated Forest Biorefinery</li> </ul>         |                         |                                         |  |  |
| Chemistry                                             | 272     |                                                                                                    |                         |                                         |  |  |
| Life Sciences                                         | 248     |                                                                                                    |                         |                                         |  |  |
| Engineering                                           | 150     |                                                                                                    |                         |                                         |  |  |
| Environmental Sciences                                | 106     | Biorefining is an exciting concept for the pulp and paper industry, however in many ways, the industry                    |                         |                                         |  |  |
| Energy                                                | 70      | has been considering its implementation for decades (Wising and Stuart 2006). There have been<br>many example             |                         |                                         |  |  |
|                                                       |         | Pratima Bajpai in Biotechnology for Pulp and P                                                                            | aper Processing (2012   | 9                                       |  |  |
| Subdiscipline s                                       | ee all  | » Download PDE (885 KB) » View Chapter                                                                                    |                         |                                         |  |  |
| Biotechnology                                         | 222     | » Download PDF (000 KB) » View Chapter                                                                                    |                         |                                         |  |  |
| Blochemistry                                          | 126     | Chapter                                                                                                    |                         |                                         |  |  |
| Blochemistry & Blophysics                             | 126     | Biorefinery                                                                                                    |                         |                                         |  |  |
| Energy Technology                                     | 108     | 8 A bigrafinant is a facility that integrates bigmass accuration and antipercent to an during the later                   |                         |                                         |  |  |
| Microbiology                                          | 98      | power, and value-added chemicals from biomas                                                                              | s. The biorefinery cond | ept is analogous to today's             |  |  |
| Published In s                                        | ice all | arude oil<br>Biometrica (2010)                                                                                            |                         |                                         |  |  |
| Applied Blochemistry and<br>Blotechnology             | 65      | » Download PDF (570 KB)                                                                                                   |                         |                                         |  |  |
| Blomass Conversion and<br>Blorefinery                 | 54      | Articlo                                                                                                    |                         |                                         |  |  |
| Applied Microbiology and<br>Biotechnology             | 51      | Synthesis of an integrated biored                                                                                         | finery via the C        | –H–O ternary                            |  |  |
| BloEnergy Research                                    | 25      | diagram                                                                                                    |                         |                                         |  |  |
| Journal of Industrial<br>Microbiology & Biotechnology | 24      | An integrated biorefinery is designed to handle a wide variety ) and can produce a broad range of                         |                         |                                         |  |  |

products (e.g., biofuel, biochemicals, etc.) via multiple conversion pathways and technologies.

### **Clustering options:**

Clustering options are available on the left side of the page to help you refine your search

### Clustering options include:

Content Type Discipline Subdiscipline Published in... Author Language

## SpringerLink Platform—Open Access

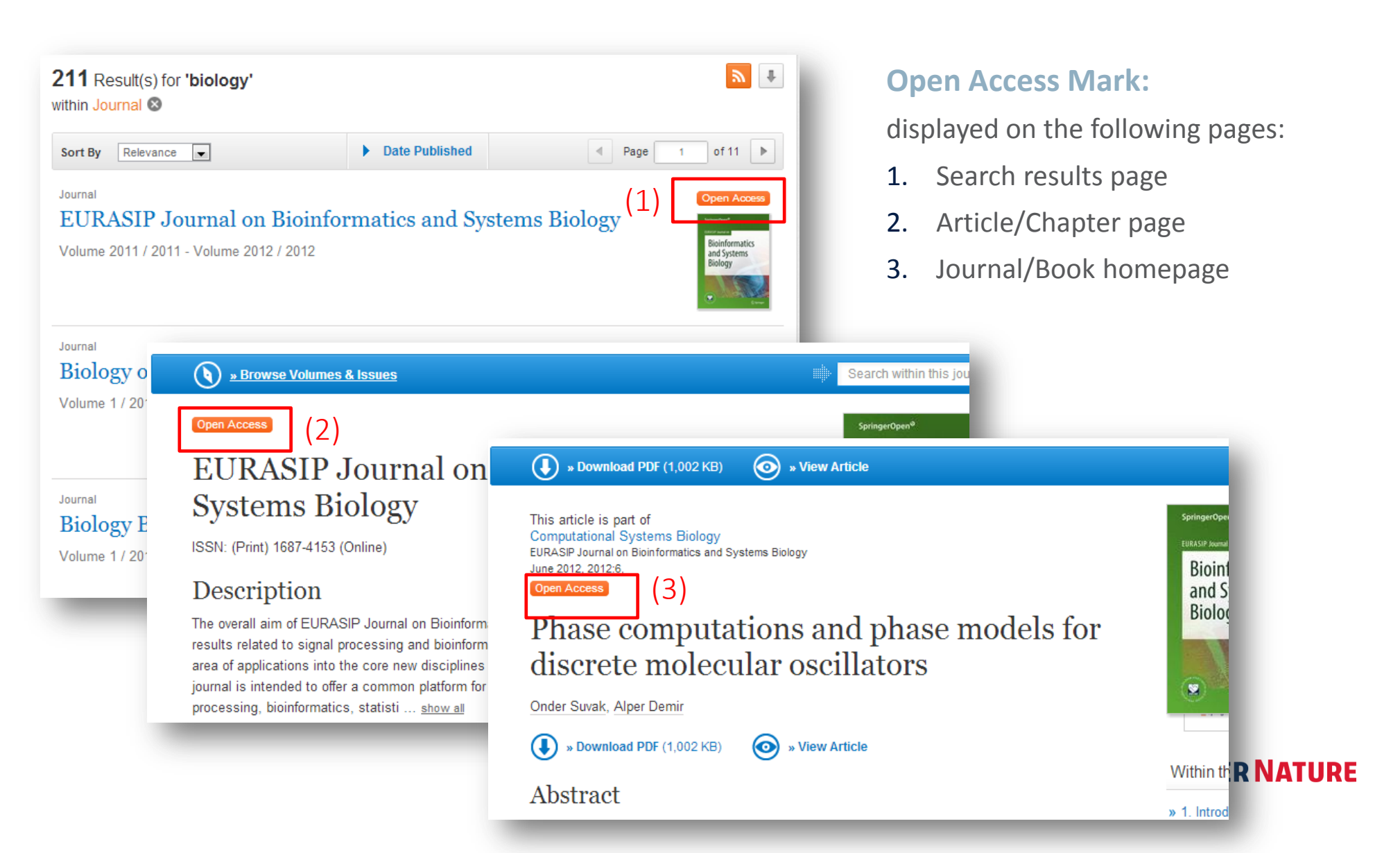